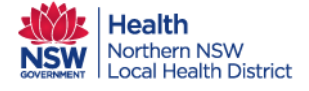

Local Health District

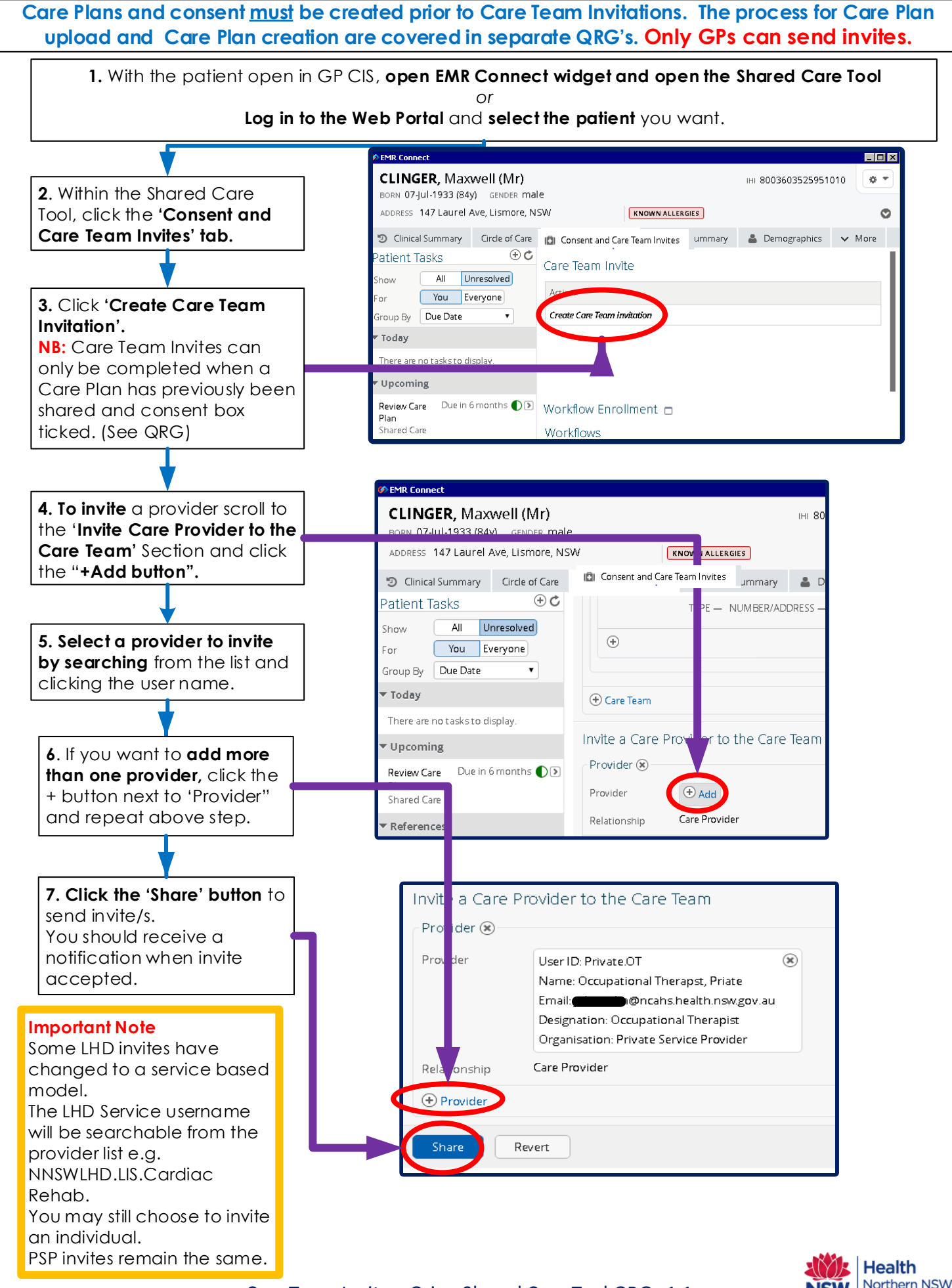

Date Created 30/4/18